## 消費税率設定

< 2019年9月30日までにおこなうこと >

らくほん5の基本設定 消費税タブ

- 右図のように
- 改定前の消費税率···8(%は入力しない)
- 消費税率改定日・・・20191001(/は入力しない)
  改定後の消費税率・・・10(%は入力しない)
- < 2019年10月1日におこなうこと >
- 1. 基本設定 全般タブの右下の「普段使用しないメニュを隠す」 を押し込む(右図)
- メニューバー 商品管理タブの「商品元帳メンテ」をクリックする(下図)

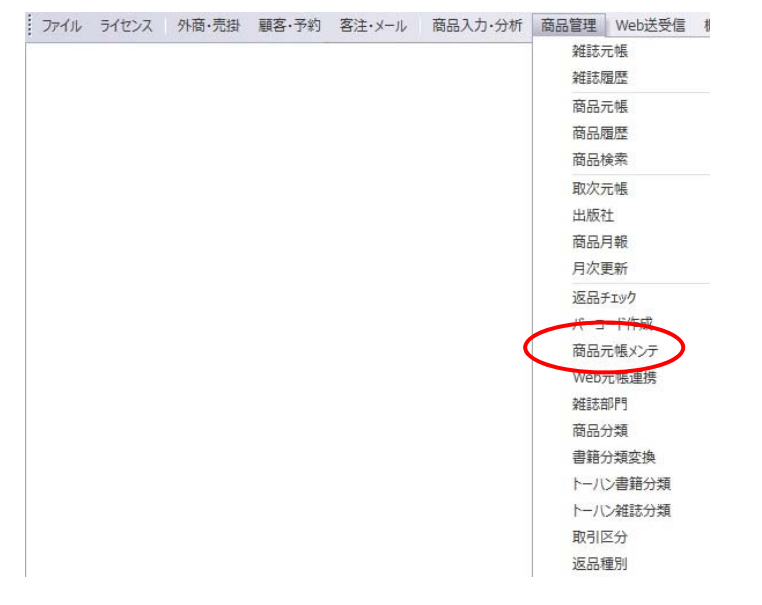

- 使用者を選んだあとの商品元帳メンテで、「設定消費税率」の リストから 10 を選び「商品元帳の税率を更新」を押す(右図) 処理が終わるまで数分かかります
- < 日々の処理 納品書 >
- 伝票日付により消費税率が決まります。(税率が終了ボタンの左に表示されます)
- 明細行の右端に税率が表示されます。

| 213 注文納品書                                                                                                    |                 |     |          |           |       |        |        |
|----------------------------------------------------------------------------------------------------|-----------------|-----|----------|-----------|-------|--------|--------|
| らくほんり 起票                                                                                                    | 者:岩根 秀樹         | 注 文 | 納品       | 書         |       |        |        |
| 行削除 リスト 電話 耳                                                                                                   | 又込 記録 呼出 複      | 写   |          | 税率        | :10%  | 終了     | ヘルプ    |
| 伝票日付 2019/10/01                                                                                                | ▲▶ 顧客コード(P5) 20 | 0   | 税区分 🔽 本体 | 🗖 स्रे.ंट | □ 非課題 | 📕 同数入力 |        |
| 氏名                                                                                                    | 住所              | TEL | 地区名      | 担当者       | 税区分   | 掛率     | メモ     |
| 北村 憲一                                                                                                    | 市役所北部振興局        |     | 市役所北部    | 振! 森 幸子   | 内税    | 100.0  |        |
| 商品コード 号数                                                                                                    | 商品              | 名   | 単価       | 冊数        | 金額    | 掛率 値引着 | 額 税 辛  |
| 9784253107419 0979                                                                                             | 生きやすい           |     | 990      |           | 990   | 00.0   | 0 内 10 |
| . The second second second second second second second second second second second second second second second |                 |     | 1        | 1         | ſ     |        |        |

<8.252 以前のバージョンでは上記の通りになりません。ホームページから最終版をダウンロードしてください>

らくほん5のサポートは終了していますので、これ以上の対応は致しかねます。ご了承のほど、お願いいたします。

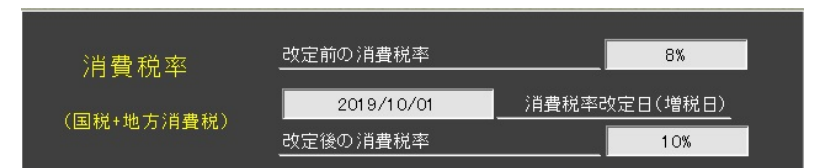

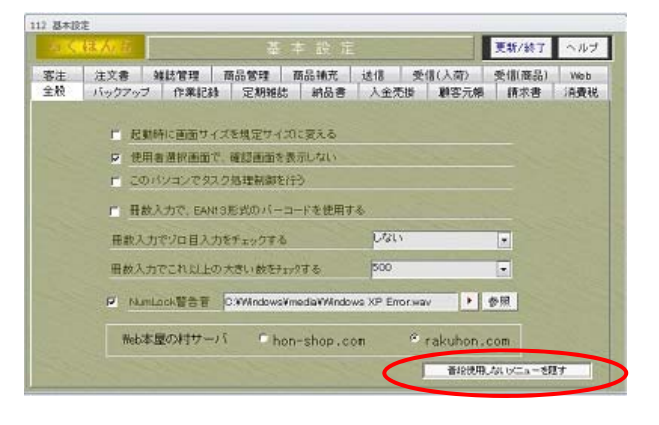

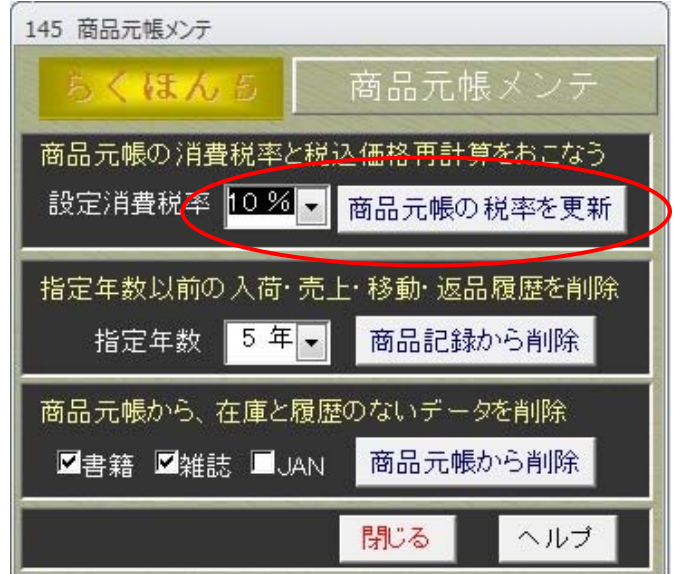